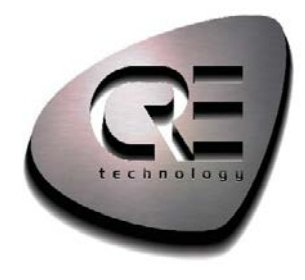

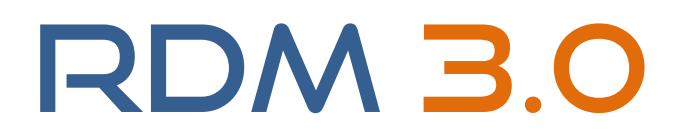

# User manual – technical documentation

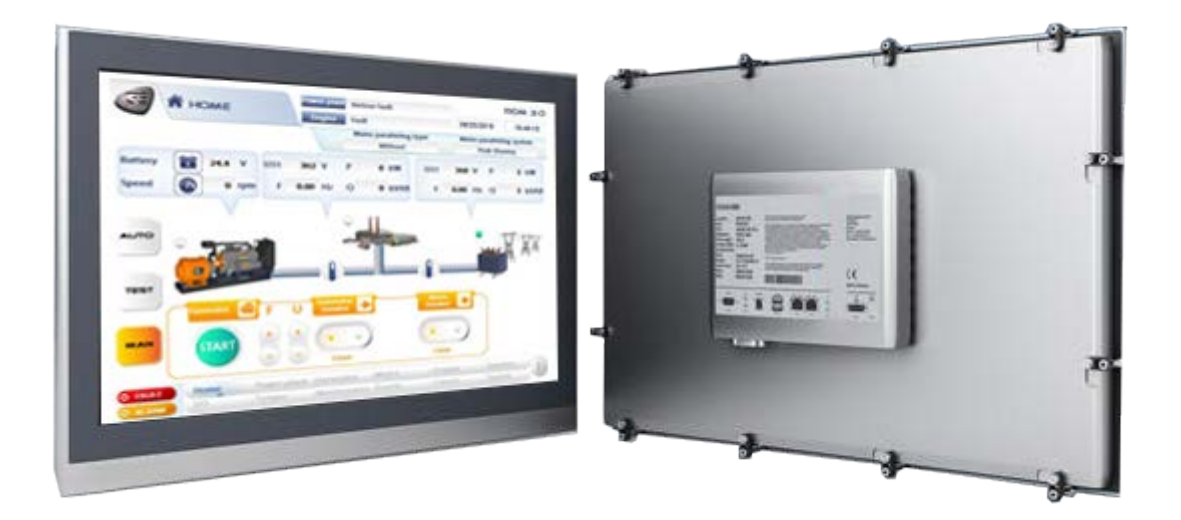

A53 V0 9 0020 A

## **Technical documentation history**

| Date           | Version | Comment         |
|----------------|---------|-----------------|
| September 2015 | А       | Initial edition |
|                |         |                 |
|                |         |                 |
|                |         |                 |
|                |         |                 |
|                |         |                 |
|                |         |                 |
|                |         |                 |
|                |         |                 |
|                |         |                 |
|                |         |                 |
|                |         |                 |
|                |         |                 |

## Content

| 1. | Pre  | sentation                           | 5    |
|----|------|-------------------------------------|------|
| 2. | Inst | allation                            | 5    |
| 2. | .1   | Environment                         | 6    |
| 2. | .2   | Transport                           | 6    |
| 2. | .3   | Unpacking                           | 6    |
| 2. | .4   | Preparation                         | 7    |
| 2. | .5   | Installation in the control cabinet | 8    |
| 2. | .6   | RDM 3.0 connections                 | .10  |
| 3. | Con  | nmunication                         | .11  |
| 4. | Ani  | mated symbols                       | . 13 |
| 4. | .1   | Generator                           | .13  |
| 4. | .2   | Load                                | .13  |
| 4. | .3   | Mains                               | .14  |
| 4. | .4   | Bus bar                             | .14  |
| 4. | .5   | Breakers                            | .15  |
| 4. | .6   | Connections                         | .15  |
| 4. | .7   | Logical indicators                  | .15  |
| 5. | Nav  | rigation bar and header             | . 16 |
| 5. | .1   | Navigation bar                      | .16  |
| 5. | .2   | Header                              | .17  |
| 6. | Scr  | eens description                    | . 18 |
| 6. | .1   | Home                                | .18  |
| 6. | .2   | Power plant                         | .21  |
| 6. | .3   | Generator/Mains/Bus                 | .23  |
| 6. | .4   | Engine                              | .25  |
| 6. | .5   | Synchro                             | .26  |
| 6. | .6   | Inputs/Outputs                      | .27  |
| 6. | .7   | Temporizations                      | .28  |
| 6. | .8   | Maintenance                         | .29  |
| 6. | .9   | Events                              | .30  |
| 6. | .10  | Curves                              | .31  |
| 6. | .11  | System                              | .33  |
| 6. | .12  | Information                         | .37  |
| 6. | .13  | Alarms/Faults                       | 39   |

| 7. | Technical specifications | 41 |
|----|--------------------------|----|
| 8. | Dimensions               | 42 |

## 1. Presentation

RDM 3.0 is a color touch screen remote display module that supplements GENSYS 2.0 CORE, to control a single generating sets power in a power plant.

Connected to a GENSYS 2.0 or GENSYS 2.0 LT, RDM 3.0 module can be used as an additional remote display.

Information displayed:

- Synoptic of the installation
- Power plant overview
- Generator and mains/bus electrical measures :
  - Phase-phase voltage (3 phases RMS)
    - Phase-neutral voltage (3 phases RMS)
    - Current (3 phases RMS)
    - Frequency
    - Active power (3 phases + total)
    - Reactive power(3 phases + total)
    - Power factor (3 phases+ total)
    - Active energy (kWh)
    - Reactive energy (kVARh)
- Engine measures: oil pressure, water temperature, engine speed, hours run meter, spare analog inputs, J1939 measures.
- Synchronization conditions
- GENSYS inputs/outputs (ON/OFF)
- Active timers
- Maintenance cycle monitoring
- Alarms & faults and events
- Information screen

## 2. Installation

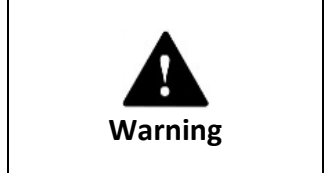

The GENSYS firmware version must be at least v4.66a5 to ensure the proper functioning of the HMI.

### **2.1 Environment**

Operating temperature: 0° to +55°C

Storage temperature: -25° to +65°C

Humidity: to 95%, no condensation

### 2.2 Transport

Despite the robust design of the unit, the components are sensitive to strong vibrations and impacts. During transport, your device should therefore be protected from excessive mechanical stress.

|         | Danger of damage to the unit :                                                                                           |  |
|---------|----------------------------------------------------------------------------------------------------|--|
| A       | If the device is transported in cold weather or is exposed to extreme variations in temperature, make sure that moisture |  |
| Warning | (condensation) does not form on or inside the device.                                                                    |  |

## 2.3 Unpacking

- Make sure the package contains the RDM 3.0 with the alimentation connector plugged.
- Keep the package in case of return.
- Ensure that there are no visible defects on the device

## **2.4 Preparation**

|      | <b>Circulation of air :</b><br>When the unit is installed in an enclosure, adequate space for ventilation must be provided. |
|------|----------------------------------------------------------------------------------------------------|
| Note | The clearance above and below the housing must be at least 5 cm in order to ensure adequate ventilation of RDM 3.0.         |

- Control cabinet cutting : 247.5x298mm (9.74x11.73 inch)
- Position RDM 3.0 in such a way that reflections on the screen are avoided as much as possible
- Use the position of the screen as a guide for the correct installation height; it should be optimally visible for the user at all times
- The panel PC should not be exposed to direct sunlight
- When the unit is in its mounting position, the ventilation openings must not be obstructed.

|         | Control cabinet cutting :                                     |
|---------|---------------------------------------------------------------|
|         | The cutting dimensions must be respected. A torsion of the    |
| •       | screen can cause a malfunction of the device                  |
|         | Avoid extreme environment :                                   |
| Warning | Extreme environmental conditions should be avoided as much as |
|         | possible. Protect RDM 3.0 from dust, moisture and heat. The   |
|         | ventilation slots of the device must not be covered.          |

| •      | Risk of explosion!                                           |  |
|--------|--------------------------------------------------------------|--|
| Danger | RDM 3.0 must not be used where there is a risk of explosion. |  |

## 2.5 Installation in the control cabinet

RDM 3.0 is installed in the cabinet wall with clamping levers. The wall thickness must be between 1 mm and 5 mm.

- 1. Insert the RDM 3.0 into the cutout.

2. Release the clamping levers with a 3.0 mm Allen key.

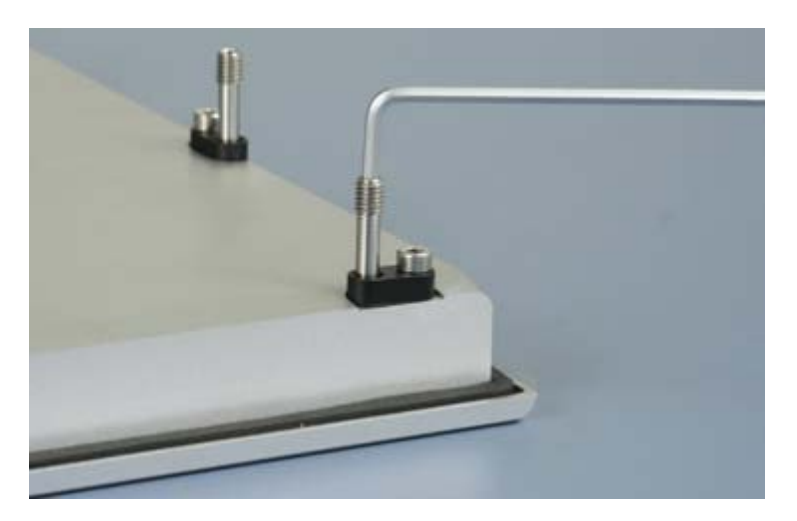

3. Turn the clamping levers to the side through 90°.

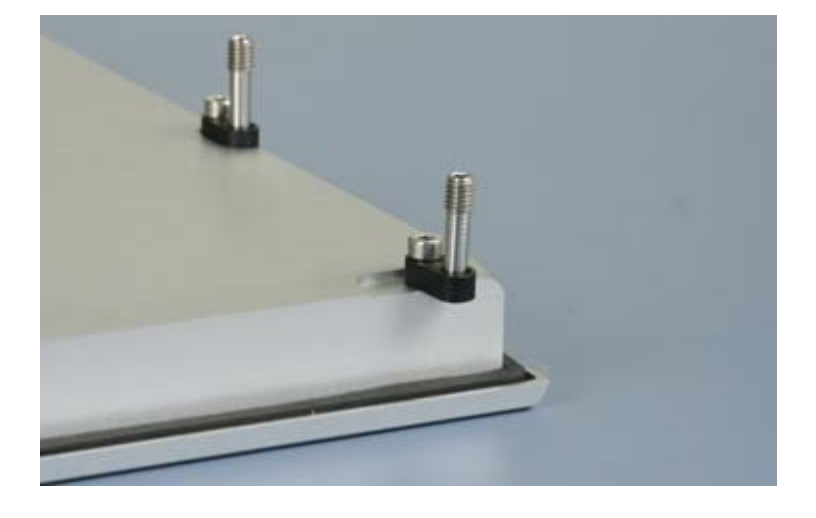

4. Retighten the screws.

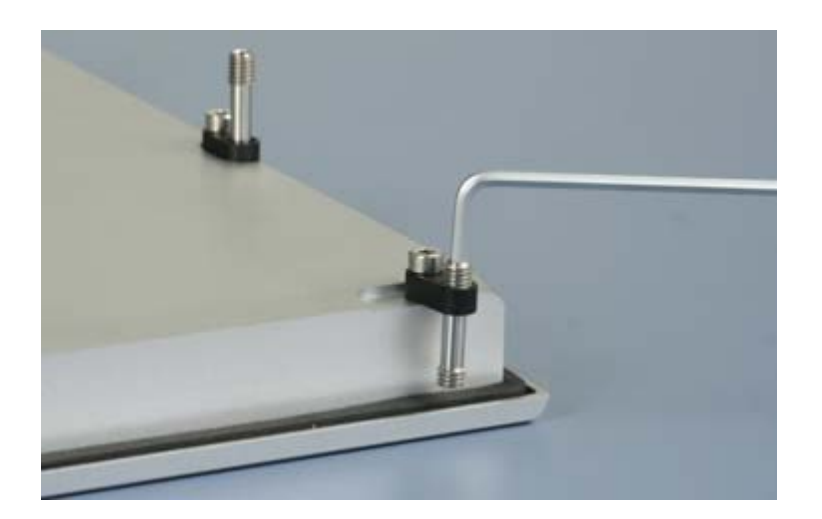

### 2.6 RDM 3.0 connections

The connectors are located at the rear side of the housing.

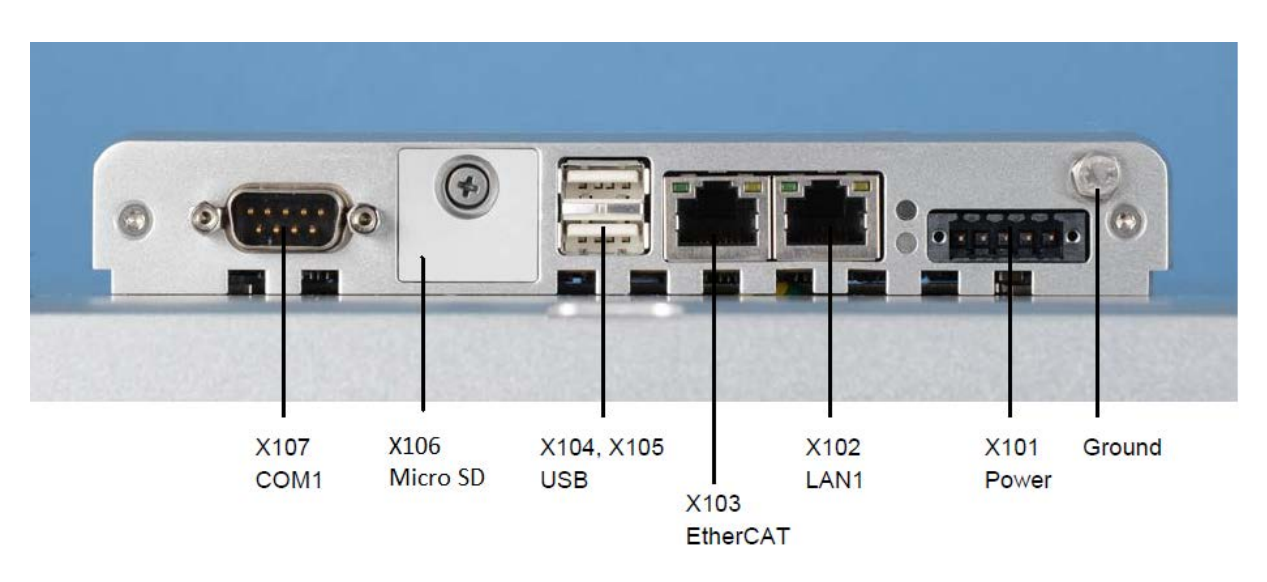

There are several connectors:

- Power supply connector (X101)
- Ethernet connection (X102)
- EtherCAT connection (X103)
- Two USB outputs (X104, X105)
- Micro-SD card slot (X106)
- Serial interface RS232 COM1 (X107)

To establish a connection between RDM 3.0 and GENSYS please follow the steps bellow:

- 1- Disconnect RDM 3.0 power supply
- 2- Connect RDM 3.0 to GENSYS with an Ethernet cable (straight or crossed). You can make a direct connection or you can use a switch
- 3- Make sure that connections between wires and connectors are correctly secured
- 4- Reconnect RDM 3.0 power supply

|           | Don't forget to establish a low-impedance connection from the<br>earthing point on the RDM 3.0 and from the GND pin of the<br>power supply connector to the central earthing point on the<br>control cabinel wall in which the device is installed. |  |
|-----------|----------------------------------------------------------------------------------------------------|--|
| Attention | Earthing connections dissipate interference from external power supply cables, signal cables or cables to peripheral equipment.                                                                                                    |  |

## **3. Communication**

Once RDM 3.0 and GENSYS are connected through Ethernet, you must establish the communication between the two devices. For that, you must know your GENSYS IP address (192.168.11.1 by default).

On the RDM 3.0:

Firstly, leave the application pressing the **EXIT** button of the "System" screen (refer to **6.11 System**)

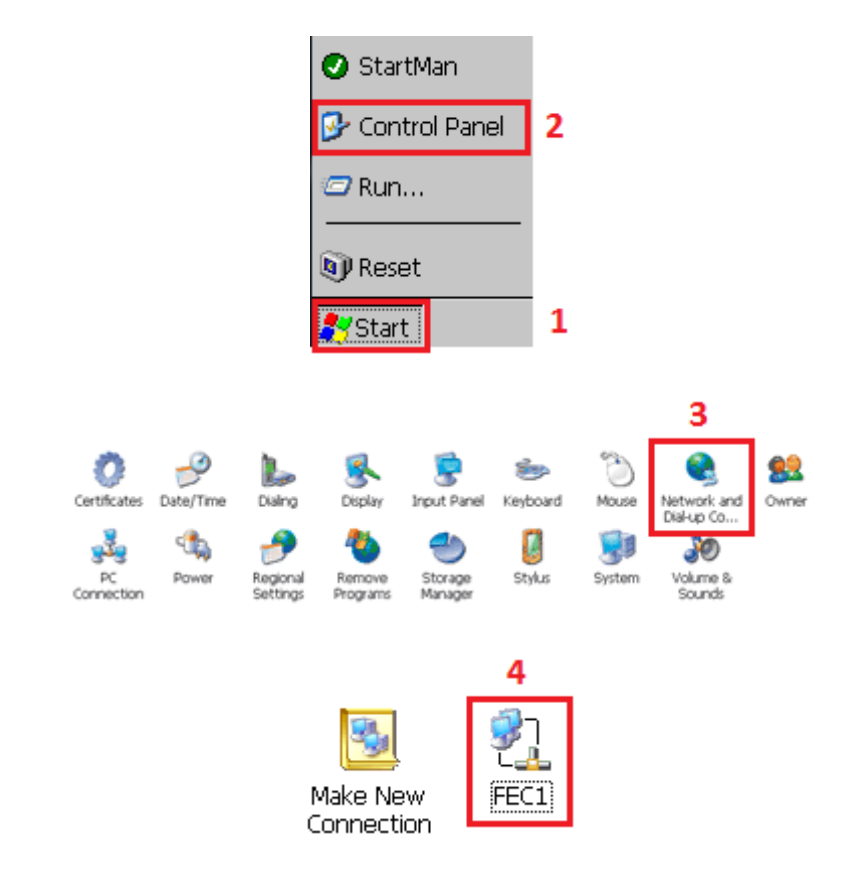

Go in « Start/Control Panel /Network and Dial-up Connections/FEC1»

In the window displayed below, key the RDM 3.0 IP address.

The address range of the RDM 3.0 and the GENSYS must be the same: For example for the GENSYS default IP address (192.168.11.1), give RDM 3.0 an IP address that matches the following pattern: 192.168.11.XX (with XX included between 0 and 255). Ensure that the chosen IP address is different from the GENSYS IP address or any other devices connected to the Ethernet network.

In that case we chose 192.168.11.2

#### Subnet mask is 255.255.255.0

| FEC Ethernet Driver' Settings                                                                                 |                                                                                                    |                                                                                                    | OK 🗙                                                    |  |
|----------------------------------------------------------------------------------------------------|----------------------------------------------------------------------------------------------------|----------------------------------------------------------------------------------------------------|---------------------------------------------------------|--|
| IP Address                                                                                                    | Name Servers                                                                                                    |                                                                                                    |                                                         |  |
| An IP addre<br>automatica<br>computer,<br>does not a<br>IP addresse<br>administrat<br>and then t<br>provided. | ess can be<br>Ily assigned to this<br>If your network<br>utomatically assign<br>es, ask your network<br>or for an address,<br>ype it in the space | Obtain an IP add<br>Specify an IP add<br>IP <u>A</u> ddress:<br>Subnet Mask:<br>Default <u>G</u> ateway: | ress via DHCP<br>dress<br>192.168.11.2<br>255.255.255.0 |  |

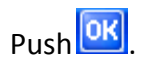

Note: If all devices are connected to a network with DHCP server, you can select the option "Obtain an IP address via DHCP". This option will automatically give RDM 3.0 an IP address compatible with the network.

Once the IP address is configured, press "Start" and then "Reset" to reset the RDM 3.0 and start the application.

| 🥑 StartMan      |   |
|-----------------|---|
| 🚱 Control Panel |   |
| @ Run           |   |
| 🔊 Reset         | 2 |
| <b>Start</b>    | 1 |

To finalize the communication, you must configure in the application the IP address of the GENSYS you want to communicate with (refer to **6.11 System**).

## 4. Animated symbols

The application contains several animated symbols

## 4.1 Generator

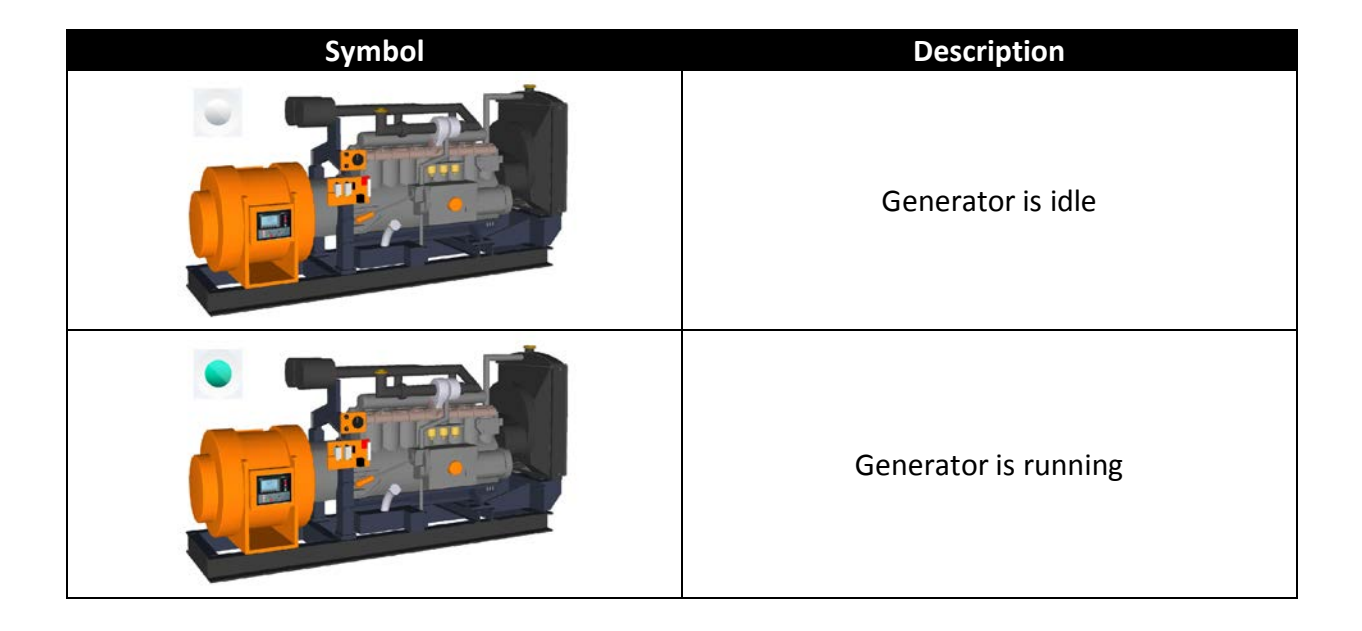

## **4.2 Load**

| Symbol | Description         |
|--------|---------------------|
|        | Load isn't supplied |
|        | Load is supplied    |

## 4.3 Mains

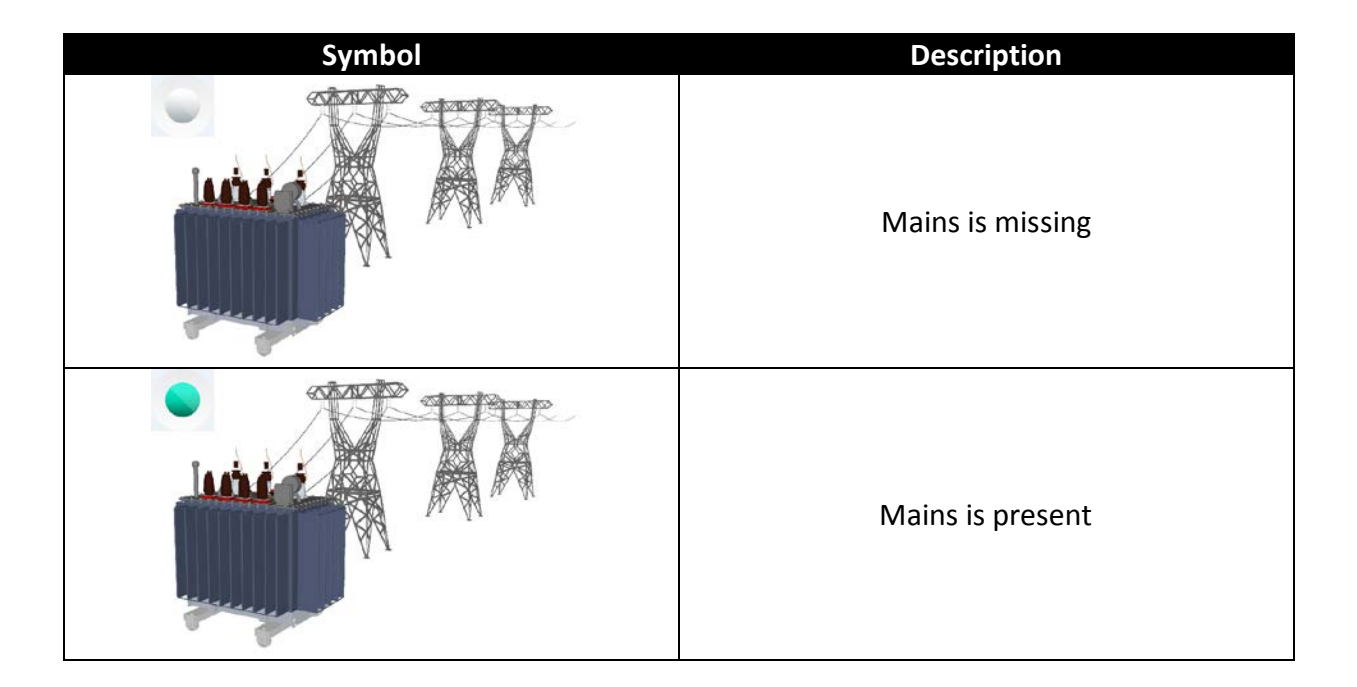

## 4.4 Bus bar

| Symbol | Description            |
|--------|------------------------|
|        | Bus bar isn't supplied |
|        | Bus bar is supplied    |

## **4.5 Breakers**

| Symbol | Description       |
|--------|-------------------|
|        | Breaker is open   |
|        | Breaker is closed |

## **4.6 Connections**

| Symbol | Description      |
|--------|------------------|
|        | Currentless wire |
|        | Live wire        |

## 4.7 Logical indicators

| Symbol    | Description                                                                     |  |  |
|-----------|---------------------------------------------------------------------------------|--|--|
|           | This symbol show the state of a Boolean<br>variable:<br>Grey = OFF<br>Green= ON |  |  |
| MAN MAN   | Grey: manual mode not selected<br>Orange: manual mode selected                  |  |  |
|           | Grey: automatic mode not selected<br>Blue: automatic mode selected              |  |  |
| TEST TEST | Grey: test mode not selected<br>Orange: test mode selected                      |  |  |

## 5. Navigation bar and header

## **5.1 Navigation bar**

RDM 3.0 contains a navigation bar allowing you to navigate between the different screens of the application.

| O FAULT | Home         | Power plant | Generator   | Mains  | Engine | Synchro | 1: |
|---------|--------------|-------------|-------------|--------|--------|---------|----|
| O ALARM | 1/0          | Tempo       | Maintenance | Events | Curves | System  |    |
| Scree   | en currently | displayed   |             |        |        |         |    |

| Symbol      | Description                                          |  |  |  |
|-------------|------------------------------------------------------|--|--|--|
| Home        | Home screen                                          |  |  |  |
| Power plant | Power plant overview (for several generators)        |  |  |  |
| Generator   | Generator electrical measures                        |  |  |  |
| Mains       | Mains electrical measures (1 generator + 1<br>Mains) |  |  |  |
| Bus         | Bus bar electrical measures (multi-generate plant)   |  |  |  |
| Engine      | Engine measures (water temperature, oil pressure)    |  |  |  |
| Synchro     | Synchronization information                          |  |  |  |
| 1/0         | Inputs/outpus states                                 |  |  |  |
| Tempo       | Generator active temporisation                       |  |  |  |
| Maintenance | Maintenance cycle                                    |  |  |  |

| Symbol  | Description                                                             |
|---------|-------------------------------------------------------------------------|
| Events  | Events screen                                                           |
| Curves  | Evolution curves of the selected data                                   |
| System  | RDM 3.0 settings                                                        |
| i       | Information and modification by parameter number                        |
| O FAULT | Blinking when a fault appears.<br>Press button to display Fault screen  |
|         | Blinking when an alarm appears.<br>Press button to display Alarm screen |

## 5.2 Header

The header is present in all screens of the application. This one gives users the following information:

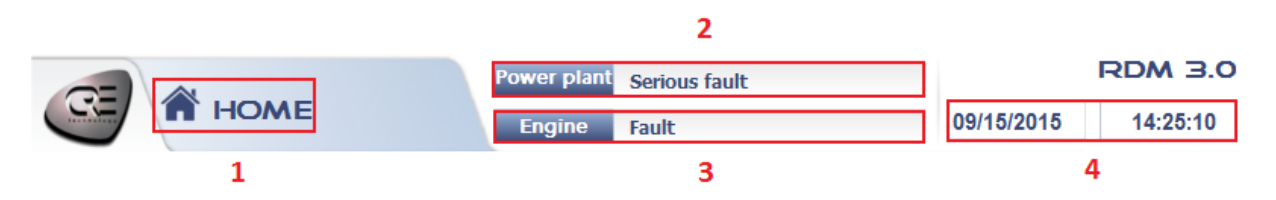

- 1. Screen currently displayed
- 2. Plant state
- 3. Engine state
- 4. Date and time (synchronized with GENSYS time)

## 6. Screens description

## **6.1 Home**

When you launch the application, a loading screen is displayed during the parameters initialization.

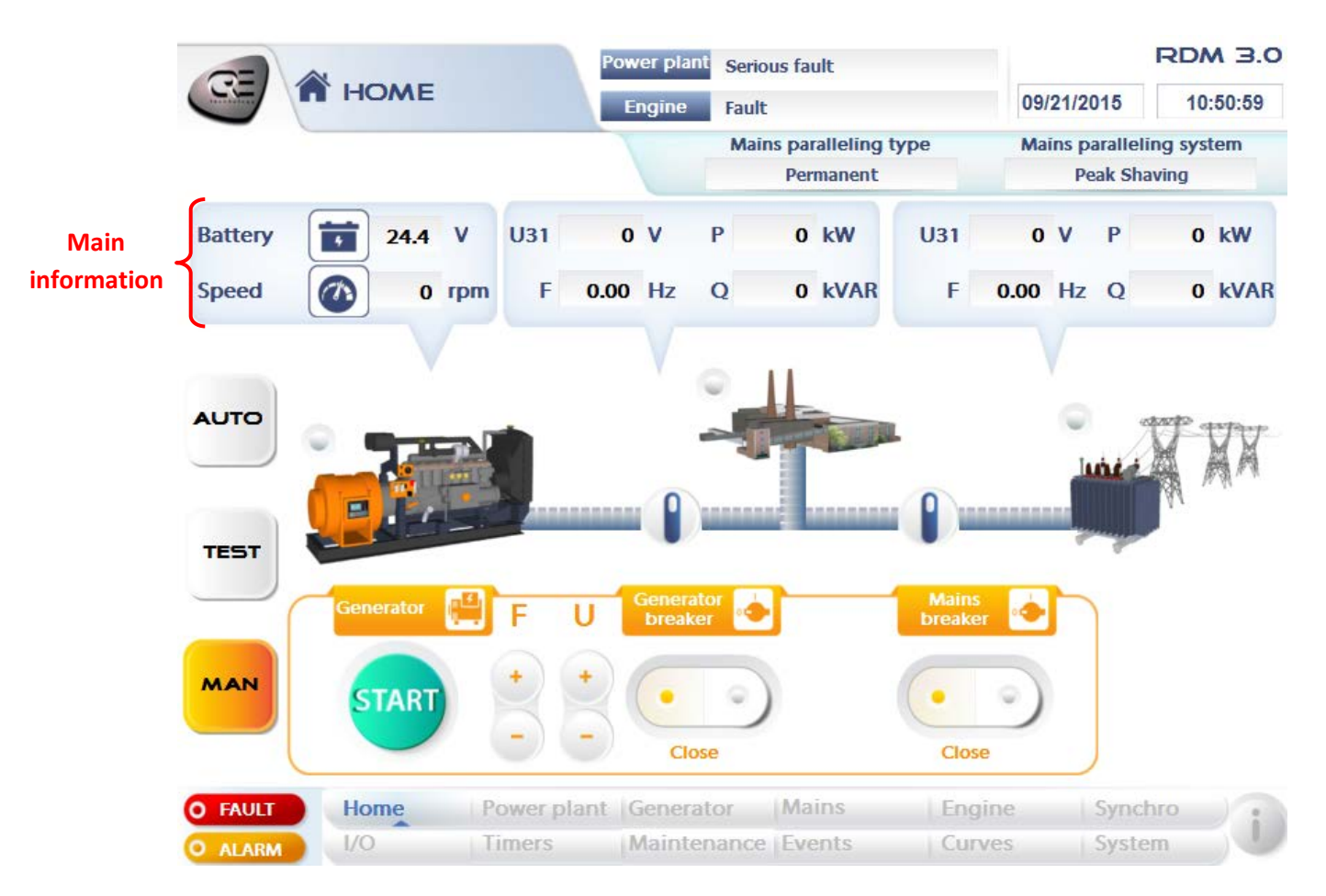

#### Home screen

This screen displays main information:

- Battery voltage and engine speed
- Generator phase-phase voltage U31, frequency, active and reactive power
- Mains phase-phase voltage U31, frequency, active and reactive power

On the left, there are the three GENSYS modes with, in manual mode, the possibility to command the plant:

| Button | Description                                                              |
|--------|--------------------------------------------------------------------------|
| START  | Start the generator's engine.<br>Visible when the generator is idle.     |
| STOP   | Stop the generator's engine.<br>Visible when the generator is running.   |
| +      | Increase the engine speed (F)/the alternator voltage (U).                |
|        | Decrease the engine speed (F)/the alternator voltage (U).                |
|        | Close the generator/Mains breaker.<br>Visible when the breaker is open.  |
|        | Open the generator/Mains breaker.<br>Visible when the breaker is closed. |

In "AUTO" and "TEST" mode, buttons described above are disabled.

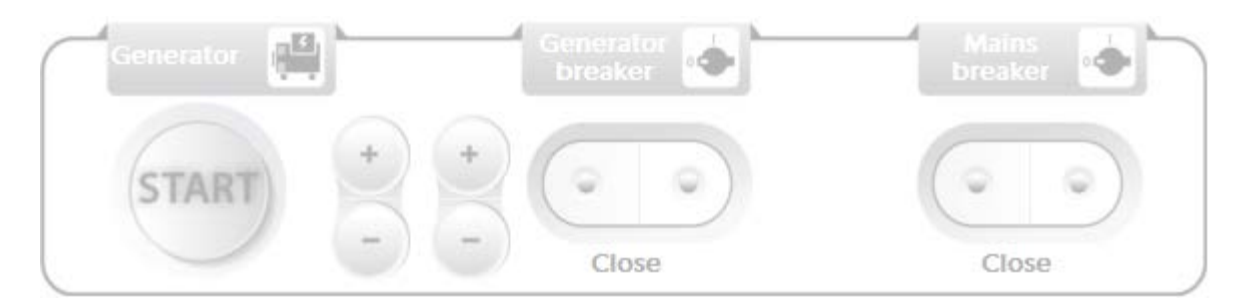

An animated synoptic is displayed to inform the user about the plant state (refer to 4 **Animated symbols**).

### There are two possible synoptics according to the GENSYS configuration:

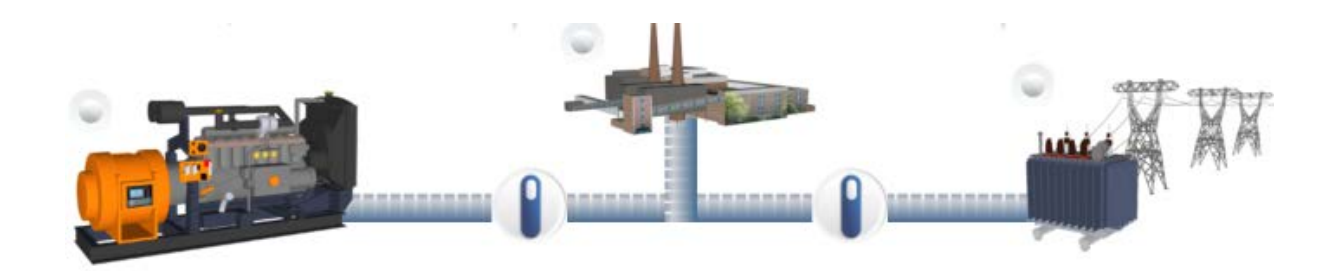

This one is displayed for a "One generator and one mains" configuration (parameter "Quantity of GENSYS"= 1 in the GENSYS)

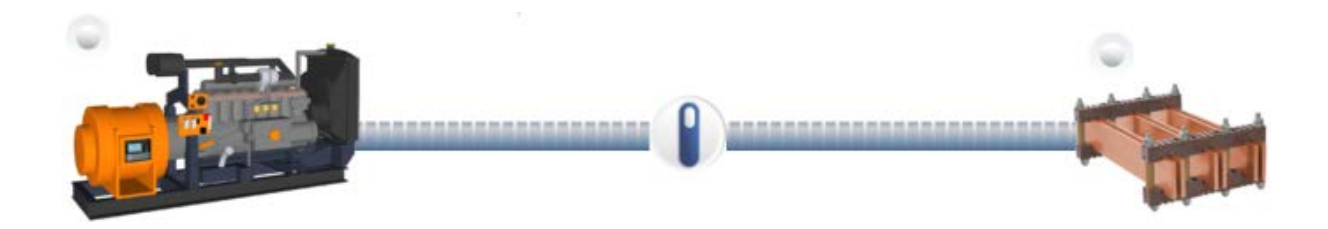

This one is displayed for a "Several generators" configuration (parameter "Quantity of GENSYS">1 in the GENSYS)

### **6.2 Power plant**

This screen is only available when there are several GENSYS (parameter "Quantity GENSYS">1 in the GENSYS connected)

| -                  | F           | Power plant Unload |              | RDM 3.C  |
|--------------------|-------------|--------------------|--------------|----------|
| POWER              | PLANT       | Engine Remove Load | 09/21/2015   | 10:19:13 |
|                    | Plant sta   | ate                |              |          |
| Plant state        |             | GE 01 Unload       |              | - 1      |
| 151                |             | GE 02 Waiting      |              | - 1      |
| GE 01 to 32 - kW   |             | GE 03 Waiting      |              | - 1      |
| GE 01 to 32 - kVAF |             | GE 04 Waiting      |              | - 1      |
|                    |             | GE 05 Waiting      |              | - 1      |
| GE 01 to 32 - nom  | kW          | GE 06 Waiting      |              | - 1      |
|                    |             | GE 07 Waiting      |              | - 1      |
| GE 01 to 32 - nom  | KVAR        | GE 08 Waiting      |              |          |
| FAULT Home         | Power plant | Generator Bus      | Engine Synch | nro )    |
| ALARM 1/0          | Timers      | Maintenance Events | Curves Syste | m        |

Power plant overview screen

This screen consists of several screens with the same structure and described in the table below.

You can navigate between them thanks to the buttons located on the left side of the screen.

and

| Screen                                | Description                               |
|---------------------------------------|-------------------------------------------|
| Plant states (4 screens)              | Status of the generators constituting the |
| Plant states (4 screens)              | power plant                               |
|                                       | Active power production (In % of the      |
| $CE(0.1 \pm 0.22)$ kWV (2 screens)    | nominal active power) of each generator   |
| GE 01 to 32 – kw (2 screens)          | constituting the power plant              |
|                                       | Reactive power production (In % of the    |
| $CE(01 \pm 0.22)$ k)/AB(2 correspond) | nominal reactive power) of each generator |
| GE OI to SZ - KVAR (Z SCIEEIIS)       | constituting the power plant              |
|                                       | Nominal active power of each generator    |
| GE 01 to 32 – kW - Nom (2 screens)    | constituting the power plant              |
|                                       | Nominal Reactive power of each generator  |
| GE 01 to 32 – kVAR - Nom (2 screens)  | constituting the power plant              |

Each screen consists of several sub screens allowing the display of the information above for a maximum of 32 generators (8 generators by sub screen for "Plant states" screen and 16 generators by sub screen for the others).

You can navigate between these sub screens using the buttons

The number of generators displayed matches the quantity of GENSYS configured in the GENSYS connected to the RDM 3.0.

Information related to the connected GENSYS is displayed in green.

#### 6.3 Generator/Mains/Bus

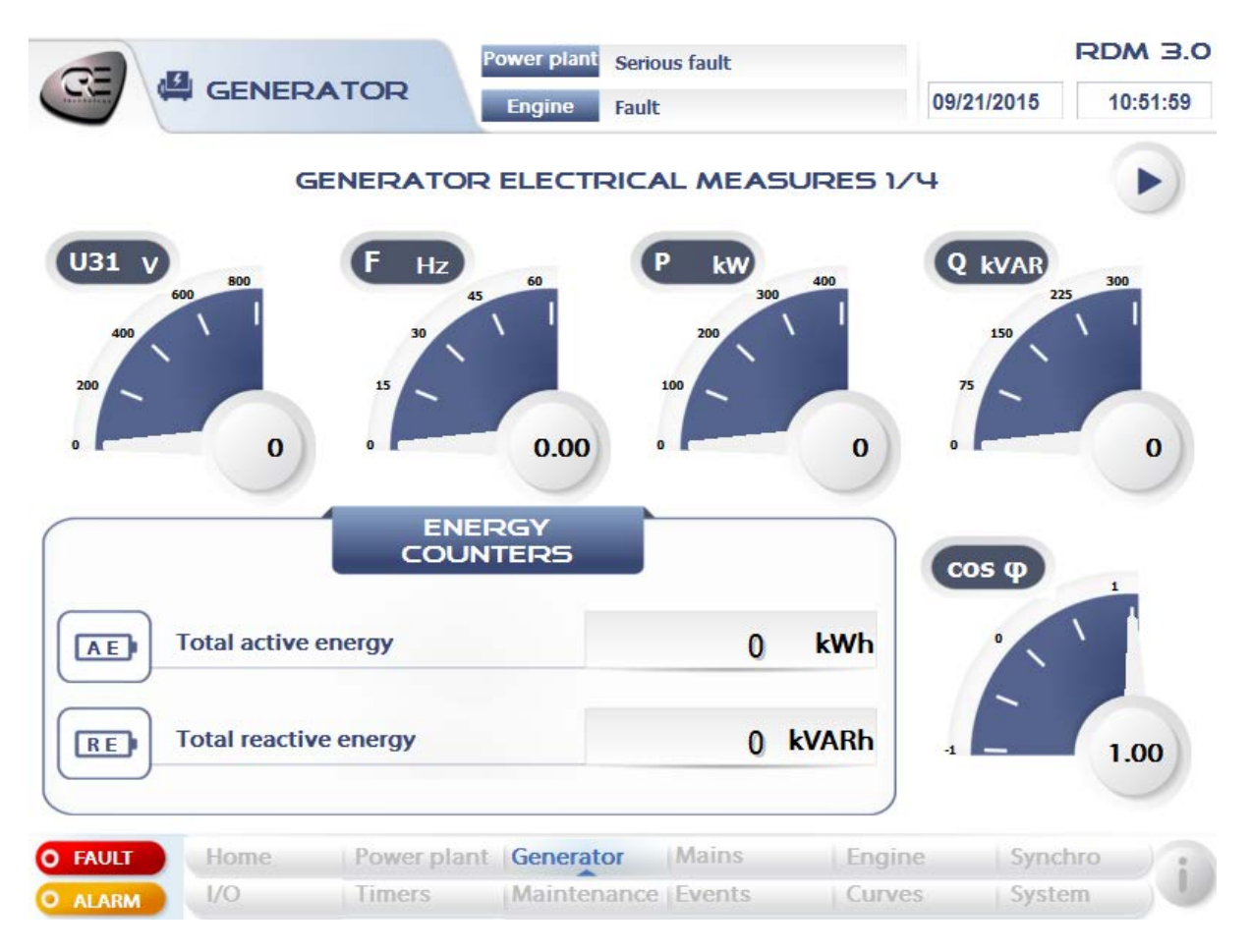

Generator electrical measures 1/4 screen

The "Generator" and "Mains" screens structure is identical. They consist of 4 sub screens which include the electrical measures described in the table below.

You can navigate between these sub screens using the buttons

and

| Screen      | Displayed measures                                |
|-------------|---------------------------------------------------|
|             | <ul> <li>Phase-phase voltage U31 (V)</li> </ul>   |
|             | • Frequency (Hz)                                  |
|             | <ul> <li>Total active power (kW)</li> </ul>       |
| Screen 1/4  | <ul> <li>Total reactive power (kVAR)</li> </ul>   |
|             | Total power factor                                |
|             | <ul> <li>Total active energy (kWh)</li> </ul>     |
|             | <ul> <li>Total reactive energy (kVARh)</li> </ul> |
|             | <ul> <li>Phase-neutral voltage V1 (V)</li> </ul>  |
|             | <ul> <li>Phase-neutral voltage V2 (V)</li> </ul>  |
| Screen 2/4  | <ul> <li>Phase-neutral voltage V3 (V)</li> </ul>  |
| Screen 2/4  | <ul> <li>Phase-phase voltage U12 (V)</li> </ul>   |
|             | <ul> <li>Phase-phase voltage U23 (V)</li> </ul>   |
|             | <ul> <li>Phase-phase voltage U31 (V)</li> </ul>   |
|             | <ul> <li>Active power P1 (kW)</li> </ul>          |
|             | Active power P2 (kW)                              |
| Scroop 2/4  | <ul> <li>Active power P3 (kW)</li> </ul>          |
| 5012611 5/4 | <ul> <li>Reactive power Q1 (kVAR)</li> </ul>      |
|             | <ul> <li>Reactive power Q2 (kVAR)</li> </ul>      |
|             | <ul> <li>Reactive power Q3 (kVAR)</li> </ul>      |
|             | Current I1 (A)                                    |
|             | Current I2 (A)                                    |
| Screen 4/4  | Current I3 (A)                                    |
|             | <ul> <li>Power factor cos(φ1)</li> </ul>          |
|             | <ul> <li>Power factor cos(φ2)</li> </ul>          |
|             | <ul> <li>Power factor cos(φ3)</li> </ul>          |

The "Bus" screen consists of a single screen that contains the following electrical measures

- Phase-neutral voltage V1 (V)
- Phase-neutral voltage V2 (V)
- Phase-neutral voltage V3 (V)
- Phase-phase voltage U12 (V)
- Phase-phase voltage U23 (V)
- Phase-phase voltage U31 (V)
- Frequency (Hz)

## 6.4 Engine

| -          |                | P           | ower plant Serio | us fault |         | RDM 3.0       |
|------------|----------------|-------------|------------------|----------|---------|---------------|
|            |                |             | Engine Fault     |          | 09/21/  | 2015 10:52:56 |
| 8          | Oil Pressure   |             | 0 r              | nBar     | Eerc    | 9             |
|            | Water Tempera  | ature       | 0                | °C       | MANUFAC |               |
|            | Speed          |             | 0 F              | RPM      |         |               |
|            | Voltage Batter | ies         | 24.4             | V        | Caterr  | billar        |
|            | Al Spare 1     |             | 0                |          |         |               |
|            | Al Spare 2     |             | 0                |          | EC      |               |
| $\bigcirc$ | Hours of Opera | ation       | 6                | h        |         |               |
| C          | Number of Sta  | rts         | 105              |          | Gene    | eric          |
|            | User meter 1   |             | 0                |          |         |               |
|            | User meter 2   |             | 0                |          | MANUAL  | FUEL          |
| O FAULT    | Home           | Power plant | Generator        | Mains    | Engine  | Synchro       |
| O ALARM    | 1/0            | Timers      | Maintenance      | Events   | Curves  | System        |

#### Engine screen

This screen displays engine measures.

The "J1939" button and the ECU are only displayed when a manufacturer has been configured in the GENSYS.

The "J1939" button gives access to the J1939 measures display.

Measures are allocated between 7 sub screens. You can navigate between these sub screens

using the buttons

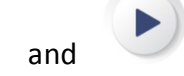

### 6.5 Synchro

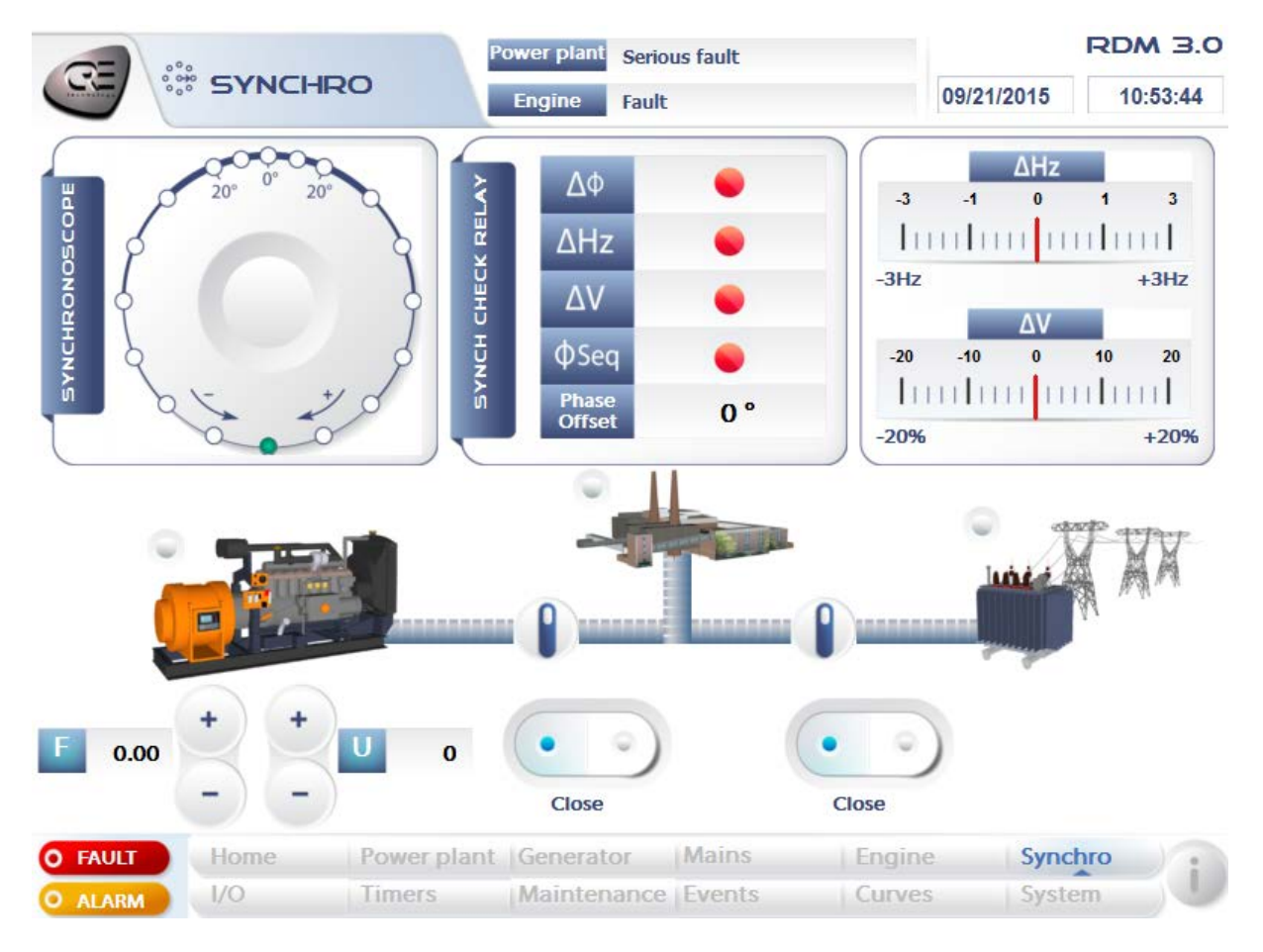

## Synchronization screen

This screen displays the information needed to synchronize the generator with the mains or with the bus bar.

The user can see the synchronization conditions:

- Difference of volt between mains/bus and generator
- Difference of frequency between mains/bus and generator
- Difference of phase between mains/bus and generator
- Phase sequence

The conditions states are represented by LEDs: green if the condition is true, red if the condition is false.

The difference of frequency and volt are measured and displayed as graduated ruler.

At the bottom of the screen, we find the same synoptic as in the home screen allowing the user to have an overview of the plant during the synchronization. We also find the following buttons:

- +F/-F to correct the difference of frequency
- +U/-U to correct de difference of volt
- Close/Open Generator/Mains breaker to command the breakers during a manual synchronization.

## 6.6 Inputs/Outputs

|                                                                                                    |                                     | Power plant Serio                                                                                                    | us fault                                                       | RD                                                                                                    | ом э.о                                             |
|----------------------------------------------------------------------------------------------------|-------------------------------------|----------------------------------------------------------------------------------------------------|----------------------------------------------------------------|----------------------------------------------------------------------------------------------------|----------------------------------------------------|
|                                                                                                    |                                     | Engine Fault                                                                                                    |                                                                | 09/21/2015 1                                                                                                    | 0:58:21                                            |
| DIGITAL INPUTS 0 -<br>5                                                                                                    |                                     | DIGITAL INPU                                                                                                    | JTS 6 -                                                        | DIGITAL/RELAY<br>OUTPUTS                                                                                                    |                                                    |
| <ul> <li>Emergency Stop</li> <li>Mains Circuit Breaker</li> <li>Generator Circuit Break</li> <li>Remote Start/Stop</li> <li>Oil Pressure</li> <li>Water Temp</li> </ul> | A3<br>J1<br>er J2<br>J3<br>J4<br>J5 | <ul> <li>Spare Input</li> <li>Spare Input</li> </ul> | J6<br>J7<br>J8<br>J9<br>J10<br>J11<br>J12<br>J13<br>J14<br>J15 | <ul> <li>Digital Output</li> <li>Digital Output</li> <li>Digital Output</li> <li>Digital Output</li> <li>Digital Output</li> <li>Digital Output</li> <li>GCB close relay</li> <li>MCB Lockout Relay</li> <li>Crank</li> <li>Fuel Relay</li> </ul> | C1<br>C2<br>C3<br>C4<br>C5<br>E5<br>E2<br>A1<br>A2 |
| O FAULT Home F<br>O ALARM 1/0                                                                                                    | ower p                              | plant Generator<br>Maintenance                                                                                                    | Mains<br>Events                                                | Engine Synchro<br>Curves System                                                                                                    |                                                    |

## Inputs/Outputs screen

This screen displays the states of GENSYS inputs/outputs.

The state of each input/output is represented with a LED: green for the active state and grey for the inactive state.

The labels of digital inputs J4 to J15, digital outputs C1 to C5 and relay outputs A1 to A2 are configurable through the "Labels configuration" screen (refer to **6.11 System**).

## 6.7 Timers

| 5                   |             | ower plant | Serious fault  |        |            | RDM 3   |
|---------------------|-------------|------------|----------------|--------|------------|---------|
| 9 U TIMERS          |             | Engine     | Fault          | (      | 09/16/2015 | 09:34:5 |
| 1                   | г           |            |                |        |            |         |
| Crank timer         |             | 0.0 s      | Fail to stop   |        | 0.0        | S       |
| Warm up timer       |             | 0.0 s      | Stop rest time | r      | 0.0        | S       |
| Speed stabilization |             | 0.0 s      | Crank rest     |        | 0.0        | s       |
| Volt stabilization  |             | 0.0 s      | Prelub timer   |        | 0.0        | s       |
| Cooling timer       |             | 0.0 s      | Preglow timer  |        | 0.0        | s       |
| AULT                | Power plant | Generato   | or Mains       | Engine | Synch      | ro )    |
| LARM I/O            | Timers      | Maintena   | ance Events    | Curves | Syster     | n )     |

Timers screen

This screen displays GENSYS active timers which are divided between two sub screens. To navigate between the sub screens, use the tabs at the top of the screen (boxed in red).

#### 6.8 Maintenance

|              | Pow         | ver plant Serious fault |        | RDM 3.0        |
|--------------|-------------|-------------------------|--------|----------------|
|              | TENANCE     | ngine Fault             | 09/16  | /2015 10:09:19 |
|              | MA          |                         |        |                |
|              |             |                         |        |                |
| Cycle 1      | 0 h 🛅 R     | ESET Cycle 1            | 1 3    | d 🔟 RESET      |
| Cycle 2      | OFF         | ESET Cycle 2            | 2 OFF  |                |
| Cycle 3      | OFF         | ESET Cycle 3            | B OFF  |                |
| Cycle 4      | OFF         | ESET Cycle 4            | 4 OFF  |                |
| Cycle 5      | OFF         | ESET Cycle 5            | 5 OFF  |                |
| O FAULT Home | Power plant | Generator Mains         | Engine | Synchro System |

#### Maintenance cycle monitoring screen

This screen displays the maintenance cycles configured in the GENSYS.

On the left there are the hourly cycles and on the right there are daily cycles.

If a cycle is disabled, the state "OFF" is displayed next to it.

You can reset each meter using the **ESET** button.

Cycle labels are modifiable through the "Labels configuration" screen (refer to 6.11 System)

## 6.9 Events

|   |                                                                                                    | Power plant     Serious fault     R       Engine     Fault     09/16/2015                                                                                                    | DM 3.0<br>10:21:04 |
|---|----------------------------------------------------------------------------------------------------|----------------------------------------------------------------------------------------------------|--------------------|
|   | Date / Time<br>09/16/2015 09:07<br>09/16/2015 08:40<br>09/16/2015 08:40<br>09/16/2015 08:40<br>09/16/2015 08:40<br>09/16/2015 08:40<br>09/16/2015 08:40<br>09/15/2015 17:41<br>09/15/2015 17:41<br>09/15/2015 17:41<br>09/15/2015 17:41<br>09/15/2015 14:14 | Event Message<br>Man mode<br>Engine stopped<br>Generator breaker opened<br>Mains breaker opened<br>Mains breaker opened<br>Generator breaker opened<br>Engine stopped<br>Auto mode<br>Engine stopped<br>Generator breaker opened<br>Mains breaker opened<br>Auto mode<br>Engine stopped<br>Generator breaker opened |                    |
| 0 | FAULT Home<br>ALARM I/O                                                                                                    | Power plantGeneratorMainsEngineSynchroTimersMaintenanceEventsCurvesSystem                                                                                                    | j                  |

#### Events screen

This screen displays a time stamped history of the last 100 events of the power plant. The following events are listed:

- Man mode
- Test mode
- Auto mode
- Starting engine
- Engine stopped
- Generator breaker opened
- Generator breaker opened
- Mains breaker closed
- Mains breaker opened

### 6.10 Curves

In this screen, you can display several measures over time as curves.

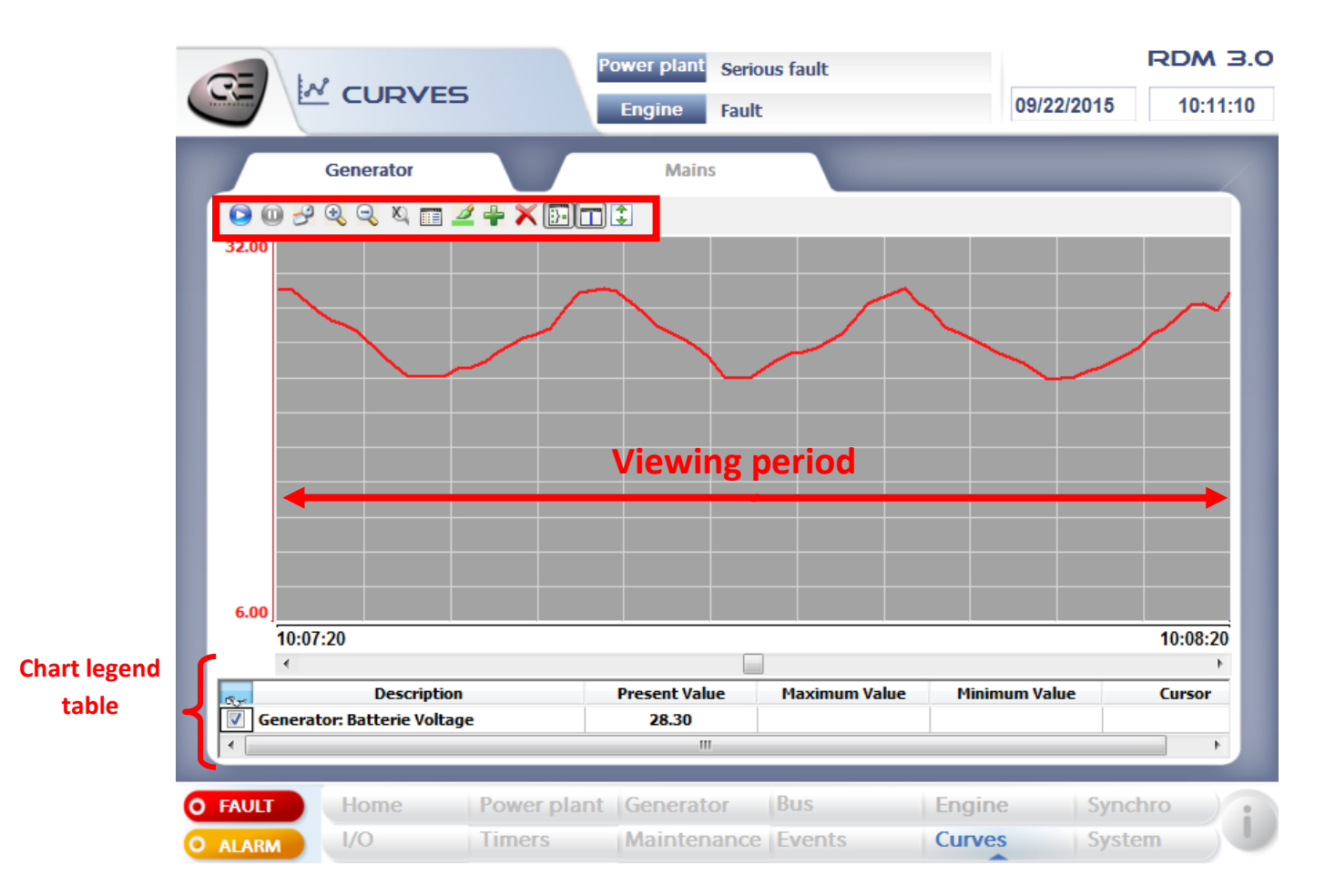

#### Curves screen

On the top there is a tool bar that offers the following functionalities:

| Button | Description                                                       |
|--------|-------------------------------------------------------------------|
|        | Start the display of the curves in real time                      |
|        | Pause the display of curves                                       |
| B      | Viewing period settings                                           |
|        | Zoom or unzoom to display the curves on a greater/lower period    |
| × ×    | Cancel the active zoom. If no zoom is active,<br>button is greyed |

| Button     | Description                                                |
|------------|------------------------------------------------------------|
|            | Add/Remove columns in the chart legend table               |
|            | Curves properties: type, color, thickness                  |
|            | Add a new measure to display                               |
| ×          | Remove a measure displayed                                 |
|            | Add/Remove a cursor on the curves                          |
| <b>4 •</b> | « Auto Scale »: automatic adjustment of the graphic scale. |

Two tabs are displayed above the graph:

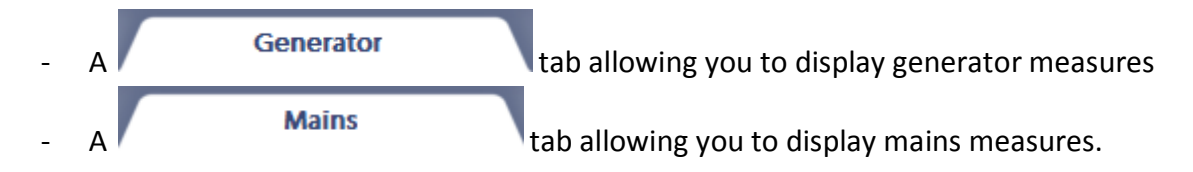

### Note:

You can display several measures on the graph and then the scale will be split. To display only one curve, hide the others thanks to the column set located in the chart legend table.

#### 6.11 System

| SYSTEM Power pl.            | ant Waiting<br>Waiting | 09/30/2015 15:23:52 |
|-----------------------------|------------------------|---------------------|
|                             |                        | EXIT                |
| LANGUAGES                   |                        | ABOUT               |
| <b>()</b>                   | Password               | *                   |
|                             |                        | Connected as User1  |
|                             | сом                    | MUNICATION          |
|                             | GENSYS IP addre        | ess 192.168.11.1    |
|                             | Modbus port            | 502                 |
| FAULT Home Power plant Gene | rator Mains            |                     |
| Timore Volume Main          | tananca Evanta         | Curves System       |

#### System screen

In this screen you can exit the application thanks to the **EXIT** button (only accessible in "User2" level).

Note: You must use this button only if you have to change RDM 3.0 IP address. **Warning**, a change of internal RDM 3.0's settings can involve a dysfunction of the application.

This screen displays the application settings that the user can configure.

• Languages:

The application is available in English and French.

Note: Other languages can be available on request.

• GENSYS IP address and Modbus port

Note: You don't change GENSYS IP address, you just define the address of the device you want to communicate with.

### • Users

There are two user levels:

- User1 (password: 1): This user can access to the display part and the command part (start/stop engine, open/close breaker, change mode...) of the application.
   However he is not enabled to exit the application, to change GENSYS IP address and Modbus port, to configure application's labels, to make a modification by parameter number in the "Information" screen (refer to 6.12 Information).
- ⇒ User2 (password: 2): This user can access to all the functionalities of the application.
- Labels

The "Labels configuration" button displays a screen in which you can change some application's labels.

|                     | P            | ower plant Seri | ous fault       |        |                 | RDM 3.0                |
|---------------------|--------------|-----------------|-----------------|--------|-----------------|------------------------|
|                     |              | Engine Faul     | t               |        | 09/16/2015      | 11:57:41               |
| 1 2                 | з            | 4 5             | 6               | 7      | FILE UF         | PDATE                  |
| Digital Output C1 🕨 | Digital Outp | out             | Relay Output A1 | ▶      | Crank           |                        |
| Digital Output C2 🕨 | Digital Outp | out             | Relay Output A2 |        | Fuel Relay      |                        |
| Digital Output C3 🕨 | Digital Outp | out             | Al Spare 1      | Þ      | Al Spare 1      | 1 -                    |
| Digital Output C4 🕨 | Digital Outp | out             | Al Spare 2      | Þ      | Al Spare 2      | 1 <b>•</b>             |
| Digital Output C5 🕨 | Digital Outp | out             |                 |        |                 | 0.1<br>0.01<br>0.001 - |
| C FAULT Home        | Power plant  | Generator       | Mains           | Engine | Synch           |                        |
| O ALARM I/O         | Timers       | Maintenance     | e Events        | Curves | Synch<br>Syster |                        |

Labels configuration screen

This screen consists of 8 sub screens:

In the screens 1 to 7 you can change labels one by one.
 For the spare analog inputs and user meters' labels, the user can configure the accuracy of the value displayed.

```
Once you have made your modifications, press the SAVE button.
The following message is displayed on the screen.
```

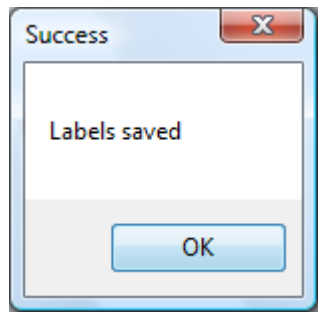

*Note: The save step is important. Without it, the labels won't be saved after leaving the application (resetting the RDM 3.0, power cut...)* 

• Screen 8, accessed by pushing FILE UPDATE tab, allows the user to update all labels at once thanks to a TXT file.

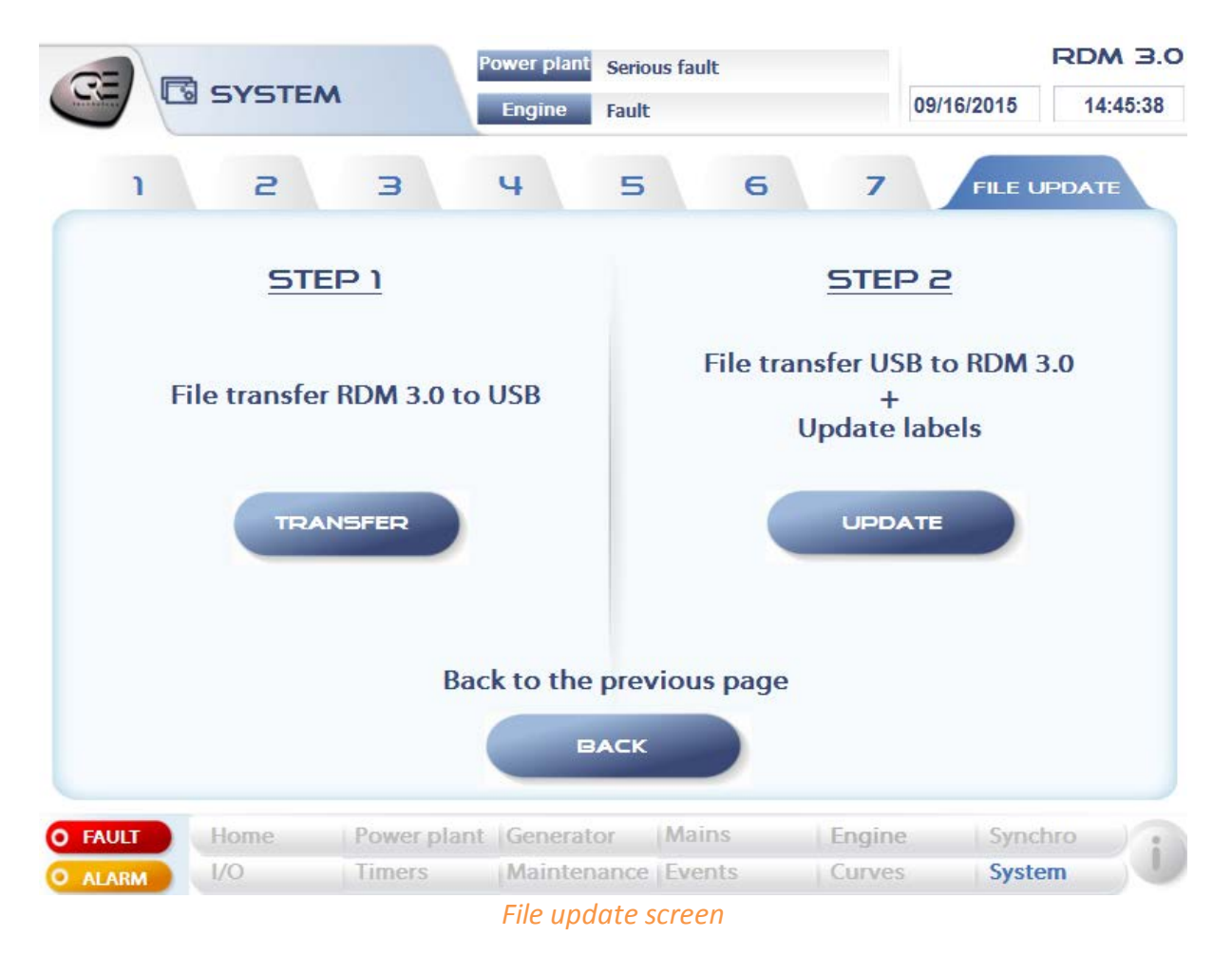

#### Step 1:

Plug the USB key on the RDM 3.0. Pushing the button, a text file named "CfgLabels EN.txt" is transferred on the USB key.

Note: The generated file is different according to the application language. If the application language is English the file transferred will be called "CfgLabels\_EN.txt", if the application language is French the file transferred will be called "CfgLabels FR.txt".

Remove your USB key from the RDM 3.0, plug it on a computer and then open the text file with the Notepad. Modify the labels you want and save the file.

Note: The file structure and the file name mustn't be changed. Besides, each label mustn't exceed 14 characters (space included) to have correct display.

## Step 2:

Once labels have been changed and saved, plug your USB key on the RDM 3.0 and push the

button to transfer the updated label's file on the RDM 3.0 and then update the application's labels.

Finally, push the BACK button to go back to the previous page.

## 6.12 Information

| -                |    | P          | ower plant | Serious fault |      | RDM 3.0             |
|------------------|----|------------|------------|---------------|------|---------------------|
|                  |    |            | Engine     | Fault         |      | 09/16/2015 14:58:48 |
| 1 2              | 2  | з          | 4          | 5             |      |                     |
| 1 Cooling time   |    | 1142       |            | 60.0          | s    | MODIFICATION BY     |
| 2 Test LED       |    | 2324       |            | 0             |      | NUMBER              |
| 3 Generator U12  |    | 5          |            | 0             | v    | Variable            |
| 4 Generator freq |    | 20         |            | 0.00          | Hz   | 0                   |
| 5 Bus U31        |    | 796        |            | 0             | v    |                     |
| 6 Bus frequency  |    | 23         |            | 0.00          | Hz   | Value               |
| 7 Phase BUS/GEN  |    | 37         |            | 180           | •    | 0.0                 |
| 8 Freq BUS/GEN   |    | 38         |            | 0.00          | Hz   |                     |
| 9 Volt BUS/GEN   |    | 39         |            | 0.0           | %    | MODIFY              |
| 10 Battery Volt  |    | 41         |            | 24.4          | V    |                     |
| O FAULT Home     | Po | ower plant | Generat    | or Mains      | Engi | ne Synchro          |
| O ALARM          | Ti | mers       | Mainten    | ance Events   | Curv | es System           |

#### Information screen

This screen allows the user to display any GENSYS variable. It consists of 5 sub screens including each one 10 variables to display.

To display a variable on a line:

- Press the entry field of the chosen line
- Input the variable number to display
- $\Rightarrow$  The labels, the value and the unit of the variable are automatically updated.

*Note: 32 bits variables are not displayed correctly in the "Information" screen (ex: Energy meters). These variables are correctly displayed in the dedicated screens.* 

MODIFY

The "Information" screen provides a function named "Modification by parameter number" which allows the user to modify a GENSYS parameter (variable E1xxx and E4xxx).

To make the modification:

- Press the entry field below the word "Variable" and input the variable number matching the parameter you want to change.
- Press the entry field below the word "Value" and input the value you want to assign to the parameter.
- Then press the

button to make the modification.

Note: You can display the parameter to change in the reading part to verify that your modification has been taken into account.

## 6.13 Alarms/Faults

| R        |                  | Po                 | wer plant Serio          | us fault        | 09/16/2015               | RDM 3.0  |
|----------|------------------|--------------------|--------------------------|-----------------|--------------------------|----------|
|          | Online Alarms    | Ala                | rms Summary              |                 | 0011012010               | 10.01.01 |
| 4        | Date / Time 🔻    | Alarm Messa        | ge                       |                 |                          | ~        |
| <u> </u> | 09/16/2015 14:44 | Mains -f           |                          |                 |                          |          |
| Δ        | 09/16/2015 14:44 | Mains max k        | W                        |                 |                          |          |
| <u> </u> | 09/16/2015 14:44 | PhaseMeasu         | re                       |                 |                          |          |
| Â        | 09/16/2015 14:44 | Mains -U           |                          |                 | _                        | RESET    |
|          |                  |                    |                          |                 |                          | FAULT    |
|          |                  |                    |                          |                 |                          | ALARM    |
|          | ULT Home<br>I/O  | Power plant Timers | Generator<br>Maintenance | Mains<br>Events | Engine Syr<br>Curves Sys | tem      |

#### Alarms and faults monitoring screen

The **ALARM** button blinks when an alarm occurs. You can access to the "Alarm" monitoring screen pushing it.

The **EXAMPLE** button blinks when a fault occurs. You can access to the "Fault" monitoring screen pushing it.

The structure is the same for the two screens:

FAULT

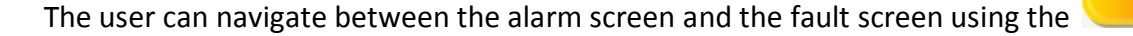

buttons. The alarm table consists of two tabs:

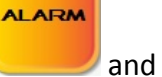

39

- The "Online alarm" tab that displays alarms in real time.
- The "Alarm Summary" tab that displays the 100 last alarms that occurred.

The structure is the same for the alarm and fault tables.

The user can reset all the alarms and faults using the RESET button.

The user can stop the GENSYS horn using the HORN button.

There are different types of messages displayed in the online alarms/faults table:

| Type de message                   | Description                                                                                       |
|-----------------------------------|---------------------------------------------------------------------------------------------------|
| A 02/09/2015 10:50 Max U batterie | The alarm is active and hasn't been acknowledged                                                  |
| ✓ 02/09/2015 10:50 Max U batterie | The alarm has been acknowledged but is always active                                              |
| A 02/09/2015 10:58 Max U batterie | The fault is active and hasn't been acknowledged                                                  |
| ✓ 02/09/2015 10:58 Max U batterie | The fault has been acknowledged but is always active                                              |
| A 02/09/2015 11:41 Max U batterie | The alarm/fault isn't active anymore. Acknowledge the alarm/fault will make the message disappear |

*Note: To acknowledge an alarm/a fault, double click on the message.* 

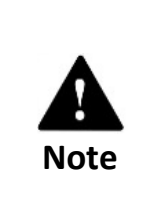

#### Configuration of GENSYS CANopen expansion inputs as alarms/faults:

To ensure a correct display on the RDM 3.0, the polarity configuration of a virtual input must be done by equation while copying "expansion input" toward "virtual input". Example:

E2283=E0157;  $\rightarrow$  the virtual input n°1 is normally open. E2283=!E0157;  $\rightarrow$  the virtual input n1 is normally closed.

## 7. Technical specifications

## **Power supply**

- Power supply: 24 V<sub>DC</sub> (20,4 to 28,8 V<sub>DC</sub>)
- Power consumed: ~ 16 W

### Environment

- Operating temperature : 0 to + 55°C
- Storage temperature : -25 to +65°C
- Humidity: to 95%, no condensation
- Front side: protection IP65
- Rear side: protection IP20

#### **Dimensions and weight**

- Dimensions 306x258.5x51.5mm (12.05x10.18x2.03in)
- Cabinet cutout : 247.5x298mm (9.74x11.73in)
- Weight: 3.0 kg (6.61 lbs)

## 8. Dimensions

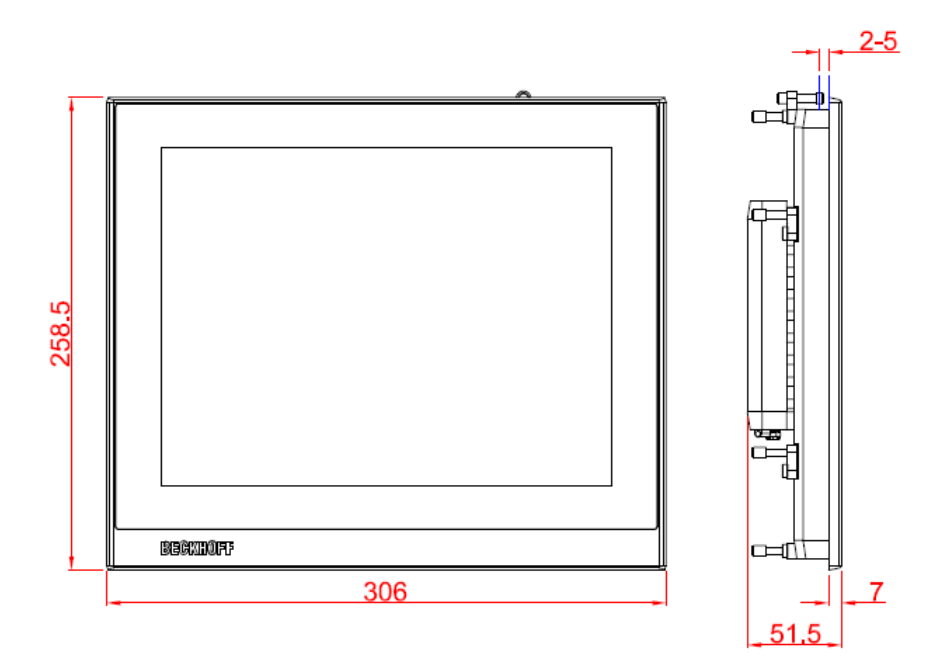

## dimensions in mm

front view

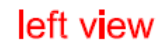

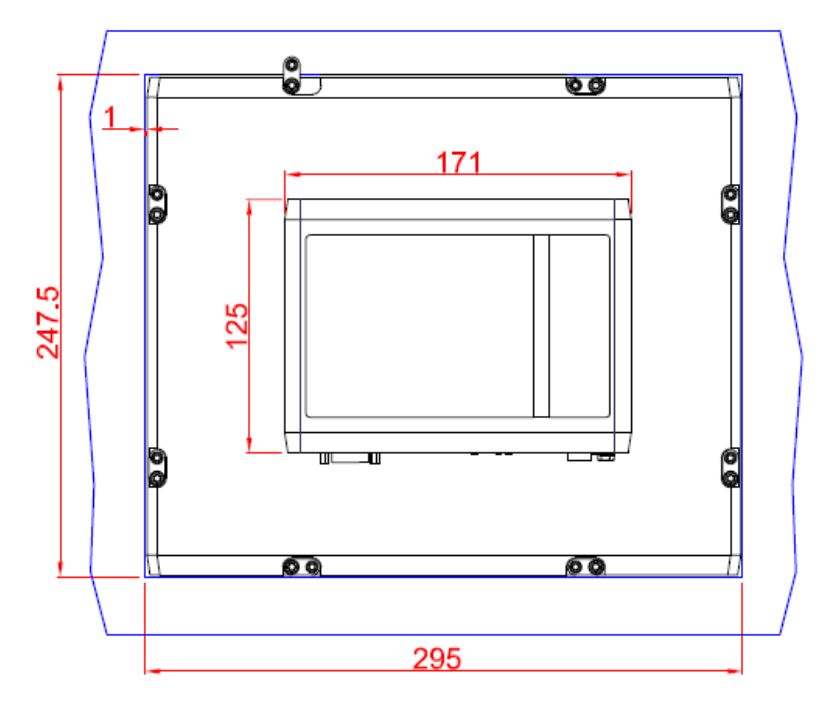

cut out dimensions: 247,5mm x 295mm

rear view

#### CRE TECHNOLOGY

130 allée Charles-Victor Naudin Zone des Templiers Sophia-Antipolis 06410 BIOT FRANCE

Phone: +33 (0)4 92 38 86 82 Fax: +33 (0)4 92 38 86 83

Web site: <u>http://www.cretechnology.com</u> Email: <u>info@cretechnology.com</u>

Technical support: +33 (0)4 92 38 86 86 (office hours: 8.30AM - 12AM / 2PM - 6PM GMT +1) Email: <u>support@cretechnology.com</u>

SKYPE: support-cretechnology.com (voice only) A worldwide coverage:

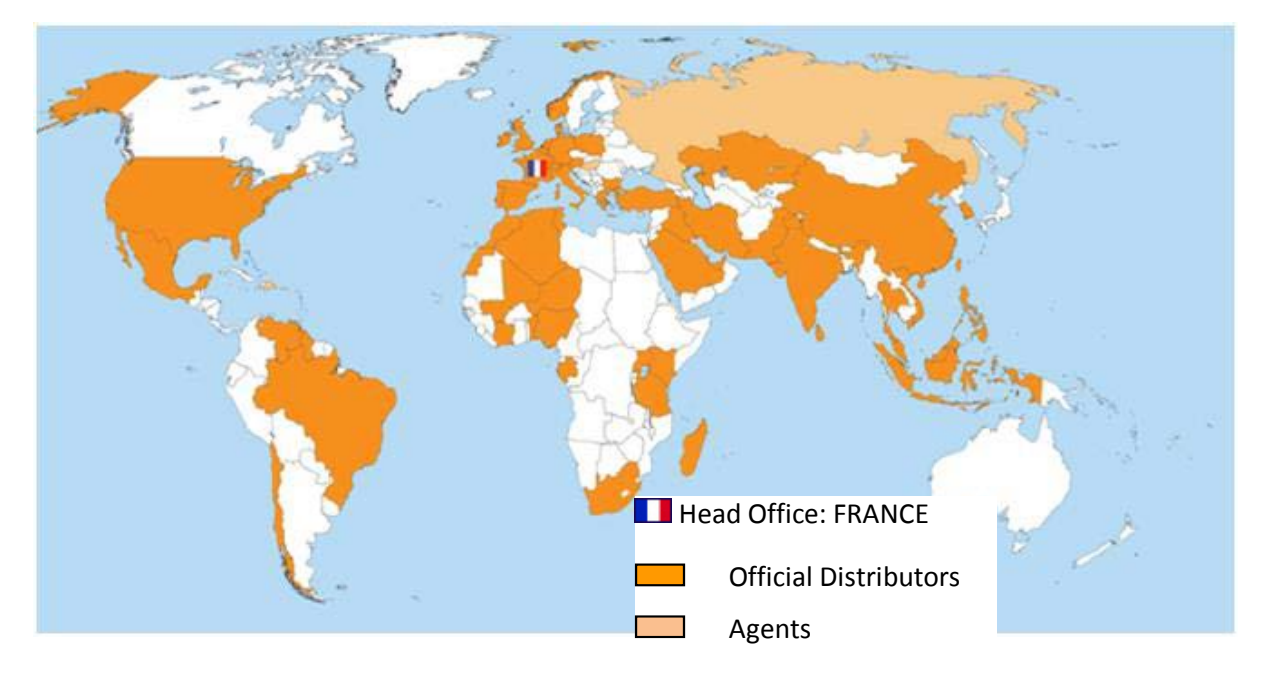

Check our entire distributors list around the world on our Web site http://www.cretechnology.com.

## NEW WEB SITE

www.cretechnology.com

CRE TECHNOLOGY has provided the engine and generator industry for over 25 years with standard products and dedicated solutions for engine control, generator protection and paralleling.

All application fields where power is the core resource of performance are covered by CRE TECHNOLOGY. The company is a reference in the industrial, marine and defense businesses.

Our very strong situation allows us to invest, feeding our ambition to be always more advanced, always closer to you. The coming years will see the broadening of our distribution network and of our innovative products portfolio.

BECOME A CRE TECHNOLOGY DISTRIBUTOR

YOUR ACCOUNT & YOUR PRICES

By creating your account, you'll have access to all your personal data. All the prices of the new CRE TECHNOLOGY website correspond to your business rates.

GET INFORMATION THE WAY YOU WANT IT Fill your cart by choosing the products you want and get all the information you need. EVERYWHERE WITH YOU

The new CRE TECHNOLOGY website is designed to be responsive to smartphones and touch tablets.

It allows you to consult the documents related to the CRE TECHNOLOGY's ranges of products.

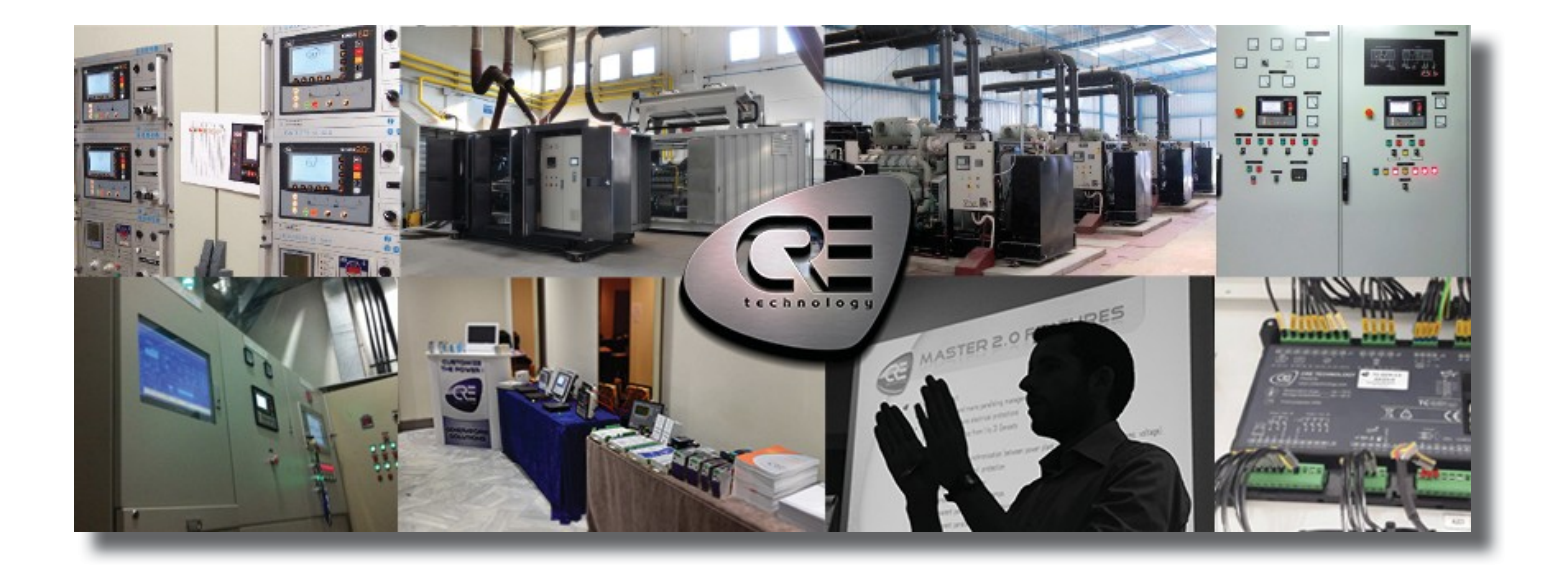